**Shortcuts for Computer Drives** 

Sometimes it may save time to be able to doubleclick a desktop shortcut to open a Drive on your computer.

**Create a Drive Shortcut:** 

Doubleclick MY COMPUTER. On the screen that appears, you should see a C:\ drive, an E:\(CD-ROM) drive and F:\(DVD) drive. You may also see a D:\(Recovery) drive.

Rightclick the CD-ROM drive and from the drop down menu select Create a Shortcut. You will get a message that it can't create the shortcut here but will put it on the desktop. Say OK.

Now, rightclick the DVD drive and select create a shortcut. Again, you'll get the message stating that you can't create a shortcut but can put one on the desktop. Say OK.

Go to the desktop and you'll see these new shortcuts. Doubleclick one of them and it should bring that one into view. Showing the list of it's folders,etc.

Revised 8/7/08 JMM